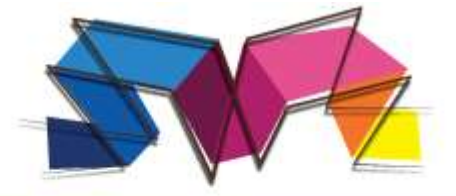

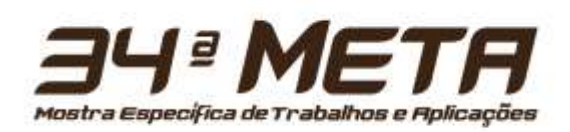

# TUTORIAL PARA SUBMISSÃO DE TRABALHOS

## ATENÇÃO!

Lembre-se que quem deverá fazer a inscrição na 34ª Mostra Específica de Trabalhos e Aplicações do CEFET- MG no Portal de Conferências é o(a) PROFESSOR(A) ORIENTADOR(A), não os alunos.

- 1. O acesso à página de inscrição se dá pelo link do portal de conferências do CEFET-MG: https://conferencias.cefetmg.br/
- 2. Caso já tenha um *login* e senha no portal, siga as instruções a partir do <u>item 7</u>. Caso contrário, clique em "CADASTRO", no menu superior:

# Portal de Administração de Conferências - CEFET-MG

| 4 <sup>a</sup> META 202<br>META – Mostra<br>conológico, promovi<br>ara as comunidades<br>• propiciar aos ed<br>visem ao equaci<br>• sensibilizar os ed<br>os problemas an<br>• fomentar a parti<br>instituições de e<br>• incentivar profes<br>ensino, com foco                                     | ninistração                                                                                                    | de Conferên                                                                                                    | cias - CEFET-MG                                                                                                    |
|----------------------------------------------------------------------------------------------------|----------------------------------------------------------------------------------------------------|----------------------------------------------------------------------------------------------------|----------------------------------------------------------------------------------------------------|
| <ul> <li>4ª META 202</li> <li>META - Mostra</li> <li>monológico, promoviara as comunidades</li> <li>propiciar aos eduvisem ao equaci</li> <li>sensibilizar os edus</li> <li>sensibilizar os edus</li> <li>fomentar a parti instituições de e</li> <li>incentivar profeseensino, com foco</li> </ul> |                                                                                                    |                                                                                                    |                                                                                                    |
| <ul> <li>META – Mostra<br/>conológico, promovidara as comunidades</li> <li>propiciar aos eduvisem ao equaci</li> <li>sensibilizar os eduos problemas an</li> <li>fomentar a parti<br/>instituições de e</li> <li>incentivar profese<br/>ensino, com foco</li> </ul>                                 | 5                                                                                                    |                                                                                                    |                                                                                                    |
| <ul> <li>propiciar aos edu<br/>visem ao equaci</li> <li>sensibilizar os ed<br/>os problemas an</li> <li>fomentar a parti<br/>instituições de e</li> <li>incentivar profes<br/>ensino, com foco</li> </ul>                                                                                           | Específica de T<br>do pelo CEFET-MG<br>interna e externa                                                                       | Frabalhos e Aplica<br>desde 1978, que di<br>Nessa perspectiva,                                                                                  | ções é um evento regional de caráter científico e<br>vulga trabalhos desenvolvidos por alunos e ex-alunos<br>a 33ª META tem como objetivos:                                                 |
| <ul> <li>incentivar profeseration ensino, com foco</li> </ul>                                                                                                    | ucandos o desenvo<br>onamento de prob<br>ducandos para visã<br>nbientais, sociopol<br>icipação de alunos<br>nsino, conforme It | olvimento de habilida<br>demas científicos, tec<br>ão crítica das relaçõe<br>líticos e culturais;<br>dos diversos cursos<br>tem 5 deste Edital; | des e autonomia para realização de projetos que<br>nológicos, ambientais e sociais;<br>s entre as produções científicas e tecnológicas e para<br>e níveis de ensino do CEFET-MG e de outras |
| <ul> <li>incentivar os pro</li> </ul>                                                                                                    | sores e técnicos a<br>o na aplicação prát<br>dessores a divulga                                                                | idministrativos a dese<br>tica do conhecimento<br>arem seus trabalhos                                                                           | envolverem trabalhos relacionados às atividades de<br>;<br>vinculados às disciplinas lecionadas:                                                                                            |
| difundir os curso     promover o intel     CEEET MC:                                                                                                    | s, as áreas de atu<br>rcâmbio técnico, ci                                                                                      | iação e as atividades<br>ientífico e cultural en                                                                                                | do CEFET-MG;<br>tre alunos, professores e técnicos administrativos do                                                                                                    |
| <ul> <li>promover relaçõ<br/>comunidade em</li> </ul>                                                                                                    | es de intercâmbio<br>geral;                                                                                                    | entre o CEFET-MG, e                                                                                                    | mpresas, outras instituições de ensino e a                                                                                                    |
| <ul> <li>incentivar a exp<br/>Ciências e Enger</li> </ul>                                                                                                    | osição de trabalho:<br>nharia), MOSTRATI                                                                                       | s em feiras científicas<br>EC (Mostra Internacio                                                                                                | 5 e tecnológicas como a FEBRACE (Feira Brasileira de<br>onal de Ciência e Tecnologia) e outras.                                                                                             |
| ARA REALIZAR A                                                                                                    |                                                                                                    |                                                                                                    |                                                                                                    |

Link: Passo 1. Iniciar Submissão de Trabalhos

ACESSAR A CONFERÊNCIA

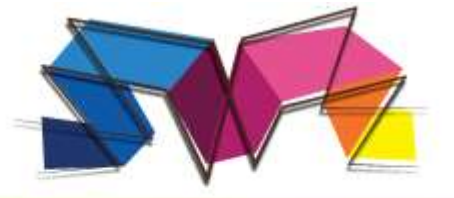

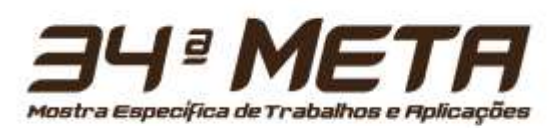

3. Escolha a conferência desejada:

| Сара                                                                                                    | Sobre                                                                                                    | Acesso                                                                                                    | Cadastro                                                                        | Pesquisa           |  |
|----------------------------------------------------------------------------------------------------|----------------------------------------------------------------------------------------------------|----------------------------------------------------------------------------------------------------|---------------------------------------------------------------------------------|--------------------|--|
| Capa > Usuário > <b>Cad</b>                                                                                                    | astro                                                                                                    |                                                                                                    |                                                                                 |                    |  |
| Cadastro                                                                                                    |                                                                                                    | 2                                                                                                    |                                                                                 |                    |  |
| Escolha em qual confe<br>20ª Semana de O<br>34ª META 2025<br><u>I SiPGEM - Simp</u><br>19ª SEMANA DE<br>32ª META 2023 -<br>I Encontro Brasile<br>18ª Semana de O<br>3ª Mostra Bienal<br>Processo seletivo<br>17ª SEMANA DE | rência realizar o cadas<br><u>ciencia e Tecnologia do</u><br><u>ósio do Programa de P</u><br>CIÊNCIA E TECNOLO<br>CEFET-MG<br>eiro de Psicolinguística<br>Ciência e Tecnologia<br>de Extensão 2022<br>o de projetos para o Pro<br>CIÊNCIA E TECNOLO | tro:<br>CEFET-MG<br><u>ós-Graduação em Enge</u><br>OGIA DO CEFET-MG<br>- IV Encontro Mineiro de<br>ograma Bolsa Complemo<br>OGIA DO CEFET-MG - 2 | enharia Mecânica do CEF<br>e Psicolinguística<br>entação Educacional 202<br>021 | <u>'ET-MG</u><br>2 |  |

4. Preencha seu perfil adequadamente, lembrando que deve usar e-mail de seu uso constante (preferência por institucional), para possibilitar nosso contato com você. Verifique sua caixa de SPAM para o e-mail de ativação da conta. <u>Antes de finalizar o cadastro, leia o próximo item.</u>

| Сара                  | Sobre                     | Acesso                 | Cadastro                  | Pesquisa               | Conferências |
|-----------------------|---------------------------|------------------------|---------------------------|------------------------|--------------|
| Capa > 34ª META 2     | 025 > Mostra Específica   | de Trabalhos e Aplica  | ções > Cadastro           |                        |              |
| Cadastro              |                           |                        |                           |                        |              |
| Preencha o formulári  | o para se cadastrar no si | stema.                 |                           |                        |              |
| Clique aqui caso já s | eja cadastrado no sistem  | a ou em outra conferên | cia do portal.            |                        |              |
| Perfil                |                           |                        |                           |                        |              |
| Login*                |                           | Û                      |                           |                        |              |
|                       | O login deve conter       | apenas letras minúscu  | las (a-z), números (0-9), | sublinhados (_) e hífe | ns (-).      |
| Senha*                |                           |                        |                           |                        |              |
|                       | A senha deve ter no       | o mínimo 6 caracteres. |                           |                        |              |

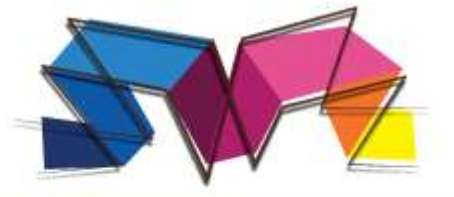

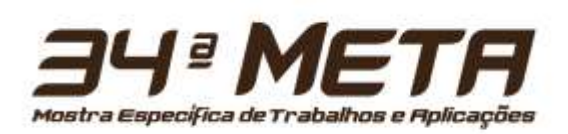

5. IMPORTANTE: Selecione os campos "<u>leitor</u>" e "<u>autor</u>", para que o sistema permita submeter seu trabalho. Para finalizar, basta clicar no botão "CRIAR".

| Instituição*                                  | Campus I - Belo Horizonte 🔻                                                                                                    | Brandan                                                                    |
|-----------------------------------------------|----------------------------------------------------------------------------------------------------|----------------------------------------------------------------------------|
| E-mail*                                       |                                                                                                    | resquisar                                                                  |
| País                                          | T                                                                                                    | Informações sobre a Conferência                                            |
| Biografia                                     | •                                                                                                    | » Apresentações<br>» Inseria foi                                           |
| Confirmação                                   | 🗹 Enviar e-mail de confirmação incluindo login e senha                                                                                                    | <ul> <li>» Organização e Parceiros</li> <li>» Cronograma</li> </ul>        |
| Idiomas connecidos                            | English                                                                                                    | Procurar                                                                   |
| Cadastrar como                                | <ul> <li>Português (Brasil)</li> <li>Lei or: Receber notificação via e-mail da publicação de apresentações.</li> <li>Au or: Permitido submeter à conferência.</li> </ul> | <ul> <li>Por Conferência</li> <li>Por Autor</li> <li>Por título</li> </ul> |
| Criar Cancelar                                |                                                                                                    | Tamanho da fonte                                                           |
| * Indica campo obrigatór                      | 10                                                                                                    |                                                                            |
| Política de Priv                              | acidade                                                                                                    | Informação                                                                 |
| Os nomes e endereço<br>por este evento, não s | os informados nesta conferência serão usados exclusivamente para os serviços prestados<br>sendo disponibilizados para outras finalidades ou a terceiros.                 | Para Autores                                                               |

- 6. Após criar a nova conta, a mesma deve ser ativada. Um e-mail será enviado com um link de ativição. Verifique sua caixa de e-mail e também a caixa de SPAM.
- 7. Acesse a página inicial do portal de conferência (<u>https://conferencias.cefetmg.br/</u>) e efetue seu login normalmente. Na próxima tela você poderá iniciar uma nova submissão. Se a tela vista não for a representada abaixo, clique em "Pagina do Usuário" no banner superior e verifique o próximo item deste tutorial.

| Сара                             | Sobre               | Página do usuário              | Pesquisa            |                  |
|----------------------------------|---------------------|--------------------------------|---------------------|------------------|
| Capa > 34ª META 20               | 25 > Mostra Específ | fica de Trabalhos e Aplicações | > Página do Usuário |                  |
| Página do usu                    | iário               |                                |                     |                  |
| Minhas Confer                    | ências              |                                |                     |                  |
| 34ª META 2025                    |                     |                                |                     |                  |
| 34 <sup>a</sup> Mostra Específic | a de Trabalhos e Aj | plicações                      |                     |                  |
| » Autor                          |                     | 0 A1                           | iva                 | [Nova submissão] |

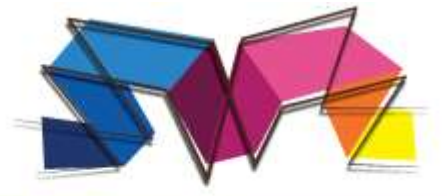

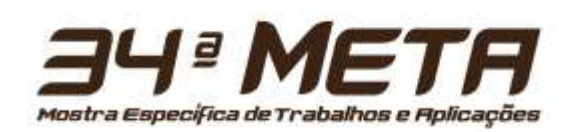

8. Caso a opção "<u>Nova Submissão</u>" não esteja aparecendo, você provavelmente esqueceu de marcar a opção "Autor" no perfil do usuário. Clique em "<u>Meu perfil</u>", no menu lateral direito:

| as |                                                                 |
|----|-----------------------------------------------------------------|
|    | SISTEMA ELETRÔNICO DE<br>ADMINISTRAÇÃO DE CONFERÊNCIAS<br>Ajuda |
|    | Usuário                                                         |
|    | Você está logado como                                           |
|    | • Meu Perfil<br>• Sair                                          |
|    | Notificações                                                    |
|    | <ul><li>Visualizar (1 nova(s))</li><li>Gerenciar</li></ul>      |
|    | Conteúdo da Conferência                                         |

9. Garanta que as opções "<u>Leitor</u>" e "<u>Autor</u>" estejam selecionadas. Se necessário, selecione-as e em seguida clique em salvar:

| Login                     |                             | Usuário                                      |
|---------------------------|-----------------------------|----------------------------------------------|
| Nome*                     |                             | Você está logado como                        |
| Nome do meio              |                             |                                              |
| Sobrenome*                |                             | <ul> <li>Meu Pertil</li> <li>Sair</li> </ul> |
| Sexo                      | T                           |                                              |
| Instituição*              | Campus I - Belo Horizonte 🔻 | Notificações                                 |
| E-mail*                   |                             | <ul> <li>Visualizar (1 nova(s))</li> </ul>   |
| País                      | ۲                           | Gerenciar                                    |
| Biografia                 | <b>T</b>                    |                                              |
| Papéis                    | ✓ Leitor                    | Conteúdo da Conferência                      |
| L                         | 🖉 Autor                     | Pesquisa                                     |
| Salvar Cancelar           |                             | Todos 🔻                                      |
| * Indica campo obrigatóri | o                           | Pesquisar                                    |

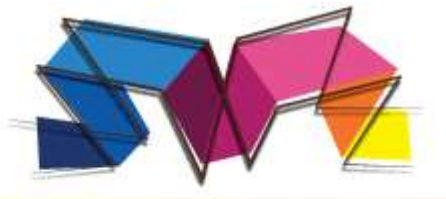

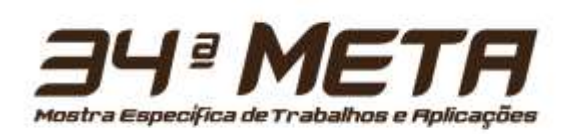

10. Será necessário seguir 4 passos para finalizar a inscrição. No 1º passo, escolha a modalidade apropriada para seu projeto, de acordo com o previsto em edital; leia atentamente as Diretrizes para Submissão, marcando TODAS as caixas de seleção; leia a Declaração de Direito Autoral, marcando a caixa de seleção indicando sua concordância com os termos previstos.

#### Passo 1. Iniciar Submissão 1. INÍCIO 2. INFORMAR METADADOS 4. ENVIAR ARQUIVOS SUPLEMENTARES 4. CONFIRMAÇÃO Após seu cadastro, os autores devem seguir os 5 passos de submissão por meio da interface do sistema para submissão e transferência de manuscritos e informações relevantes (com opção de transferir, inclusive, documentos suplementares, como resultados de pesquisa e outros recursos). Em caso de dificuldades com o processo, entre em contato com Letícia Rosa via e-mail ou pelo telefone (31) 3319-7110 para suporte. Modalidades da Conferência Escolha a modalidade apropriada para a submissão (leia Secões e Políticas em Sobre a revista). Modalidade\* Escolha uma modalidade... . Escolha uma modalidade... Modelo Didático Diretrizes para Processo e Produto Ciência e Inovação Tecnológica condições seguintes, marcando as caixas de seleção, para prosseguir ao Passo 2 do processo.

**11.** Na caixa de texto ao final da página, caso necessário, indique à organização a necessidade de recursos especiais à apresentação do trabalho.

### Comentários ao Diretor da Conferência

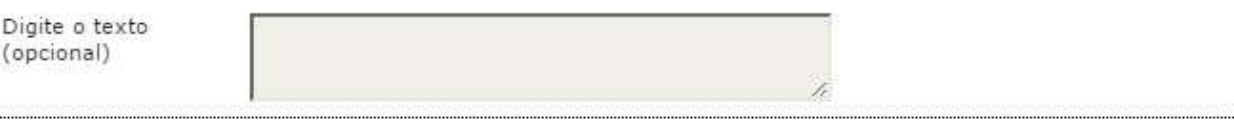

Salvar e continuar

Cancelar

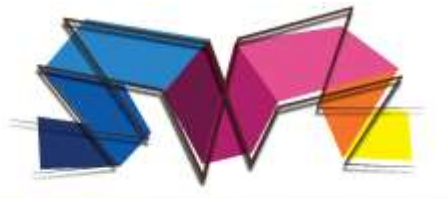

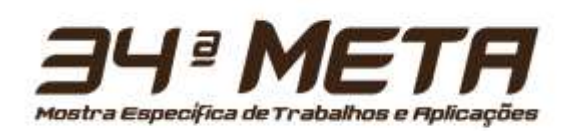

No segundo passo, preencha as informações de cada autor do trabalho. O papel de cada autor pode ser selecionado entre "Orientador(a)", "Coorientador" e "Aluno" no item Biografia. Basta clicar no botão "Incluir Autor", para incluir novos autores.

| Capa > Usuário > Auto                                                            | or > Submissões > <b>Nova submissão</b>                   |  |  |  |
|----------------------------------------------------------------------------------|-----------------------------------------------------------|--|--|--|
| Passo 2. Informando os Metadados da submissão                                    |                                                           |  |  |  |
| 1. INÍCIO 2. INFORMAR I                                                          | METADADOS 4. ENVIAR ARQUIVOS SUPLEMENTARES 4. CONFIRMAÇÃO |  |  |  |
| Autores<br>Nome*<br>Nome do meio<br>Sobrenome*<br>E-mail*<br>Instituição<br>País | Campus I - Belo Horizonte V                               |  |  |  |
| Biografia                                                                        | · · · · · · · · · · · · · · · · · · ·                     |  |  |  |
| Incluir Autor                                                                    |                                                           |  |  |  |

13. Insira o resumo, em acordo com Anexo I e Anexo II do Edital :

| Título*                                         | Título - 100 caracteres                     |
|-------------------------------------------------|---------------------------------------------|
| Resumo*<br>(Obs.: Máximo de 2000<br>caracteres) |                                             |
|                                                 | Proposta em forma de resumo                 |
|                                                 | Máximo de 200 palavras, mínimo de 100.      |
|                                                 | Resultados e conclusão não são obrigatórios |

14. Insira as palavras chaves separadas por vírgula e na seção "Agências de Fomento/ Programa", selecione a opção correspondente (provavelmente N.A., já que trabalhos de iniciação científica não são permitidos):

| Agências de For                                      | mento/Pro                                     | ogramas                                                                                                    |
|------------------------------------------------------|-----------------------------------------------|----------------------------------------------------------------------------------------------------|
| Neste campo, indique c<br>Caso seu trabalho não      | o programa no<br>esteja vincula               | o qual seu projeto é vinculado, junto às Agências de Fomento.<br>3do a nenhum programa marque a alternativa N.A Não se aplica. |
| Programas                                            |                                               | ]                                                                                                    |
| Referências<br>Forneça uma lista form<br>Referências | PIBIC<br>PIBIC-JR<br>PIBITI<br>PICV<br>JTC-IC | rências a citações incluídas nesta submissão.                                                                                  |
|                                                      | BCE                                           |                                                                                                    |
|                                                      |                                               |                                                                                                    |

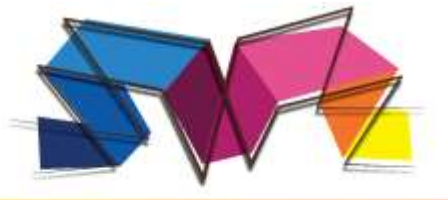

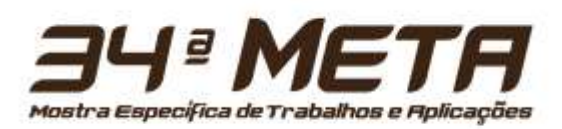

- 15. Clique em Salvar e continuar para concluir a submissão do trabalho.
- 16. Submissões incompletas ou com necessidade de edição: clique em "Página do usuário" e vá em "Ativas":

| 2 Ativa | [Nova submissão] |
|---------|------------------|
|         | 2 Ativa          |

17. Clique no título da submissão:

| Ativa Arq | uivado                                   |            |         |        |                          |
|-----------|------------------------------------------|------------|---------|--------|--------------------------|
| ID        | MM-DD<br>ENVIAR                          | MODALIDADE | AUTORES | τίτυιο | SITUAÇÃO                 |
| 9071      | 08-14"date_format_short<br>= "2024-08-14 | CAT1       | Zanetti | TESTE  | Aguardando<br>designação |

**18.** Clique em "Editar metadados" e faça as devidas edições:

| letadados da submissão |
|------------------------|
|                        |

Parabéns, seu trabalho foi submetido com sucesso. Fique atendo às datas importantes do evento!